## PDF Files Firefox Browser Setup Guides

- 1. Launch Firefox
- 2. Open "Tools" tab
- 3. Choose "Options"
- 4. Click on "Applications"
- 5. On the left panel(Content Type), choose/highlight "Portable Document Format(PDF)"
- 6. On the right panel(Action), select "Use Adobe Acrobat" or "Use Adobe Acrobat"(in Firefox)
- 7. Click "OK" to exit.